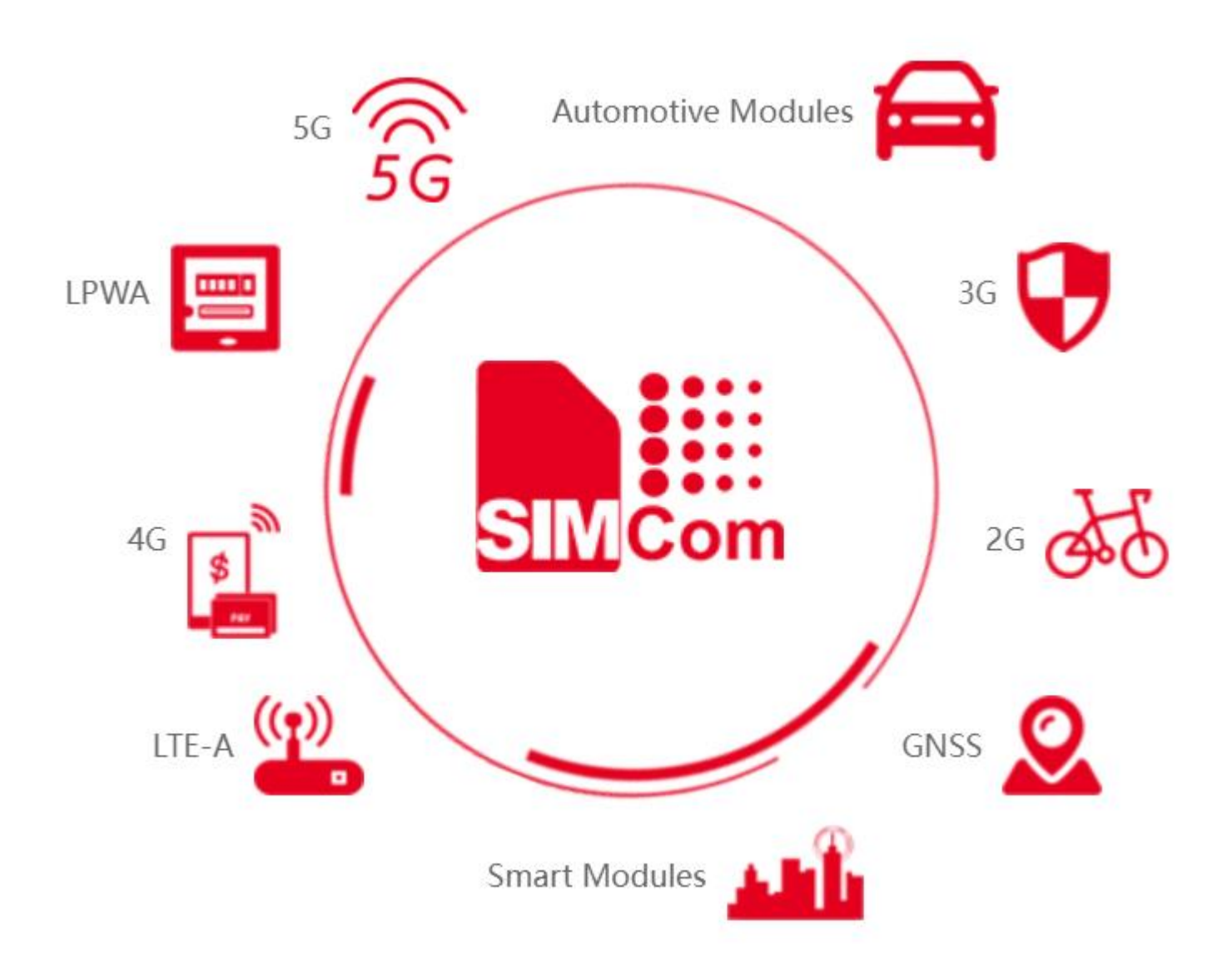

# SIMCom Arduino Board User Guide

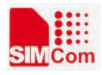

# Version:

| Date      | Ver                 | Des                                 | Author |
|-----------|---------------------|-------------------------------------|--------|
| 17/1/2024 | V1.00               | Init                                |        |
| 12/2/2024 | V1.00               | Thêm mô tả board, update nạp chương |        |
|           |                     | trình                               |        |
| 17/2/2024 | V1.00               | Sửa tham số I2C, SPI, GPIO D4, D5   |        |
| 6/4/2024  | V1.01               | Hướng dẫn thêm đường dẫn thư viện   |        |
|           |                     |                                     |        |
|           |                     |                                     |        |
|           |                     |                                     |        |
|           |                     |                                     |        |
|           |                     |                                     |        |
|           |                     |                                     |        |
|           |                     |                                     |        |
|           |                     |                                     |        |
|           |                     |                                     |        |
|           |                     |                                     |        |
|           |                     |                                     |        |
|           |                     |                                     |        |
|           |                     |                                     |        |
|           |                     |                                     |        |
|           |                     |                                     |        |
|           |                     |                                     |        |
|           |                     |                                     |        |
|           |                     |                                     |        |
|           |                     |                                     |        |
|           |                     |                                     |        |
|           |                     |                                     |        |
|           |                     |                                     |        |
|           |                     |                                     |        |
|           |                     |                                     |        |
|           |                     |                                     |        |
|           | and a second second |                                     |        |
|           |                     |                                     |        |
|           |                     |                                     |        |
|           |                     |                                     |        |

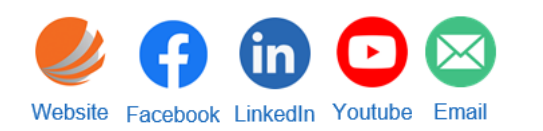

----

-----

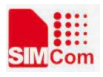

# Mục lục

| 1. Thông số kỹ thuật4                 |
|---------------------------------------|
| 2. Pinout5                            |
| 3. Mô tả phần cứng6                   |
| 3.1. Nguồn cấp6                       |
| 3.2. Ngoại vi6                        |
| 3.2.1. GPIO                           |
| 3.2.2. SPI                            |
| 3.2.3. I2C                            |
| 3.2.4. UART                           |
| 3.2.5. ADC7                           |
| 4. Cài đặt serial port tool và driver |
| 4.1. Cài đặt serial port tool8        |
| 4.2. Cài đặt driver                   |
| 5. A7672S-LASC openCPU9               |
| 5.1. Công cụ cần thiết                |
| 5.2. Cài đặt môi trường               |
| 5.3. Build project                    |
| 5.4. Nạp firmware                     |
| 5.5. Thêm thư viện <mark></mark>      |

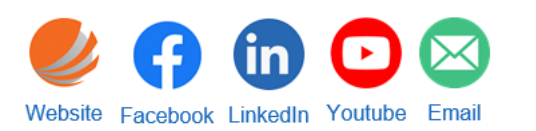

\_\_\_

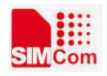

| Figure 1. A76xx Arduino Board               | 4  |
|---------------------------------------------|----|
| Figure 2. Sơ đồ chân                        | 5  |
| Figure 3. Nguồn cấp cho board               | 6  |
| Figure 4. Mobile interfaces                 | 8  |
| Figure 5. SimTech USB COM Port              | 8  |
| Figure 7. openSDK                           | 9  |
| Figure 8. Cài đặt python                    | 10 |
| Figure 9. Build project                     | 12 |
| Figure 10. Nạp firmware module              | 13 |
| Figure 11. Thông báo nạp thành công         | 13 |
| Figure 12. Thêm đường dẫn, user source code | 14 |

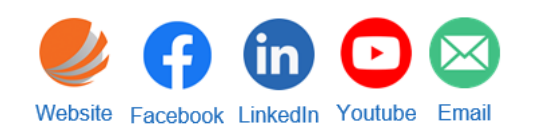

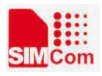

# 1. Thông số kỹ thuật

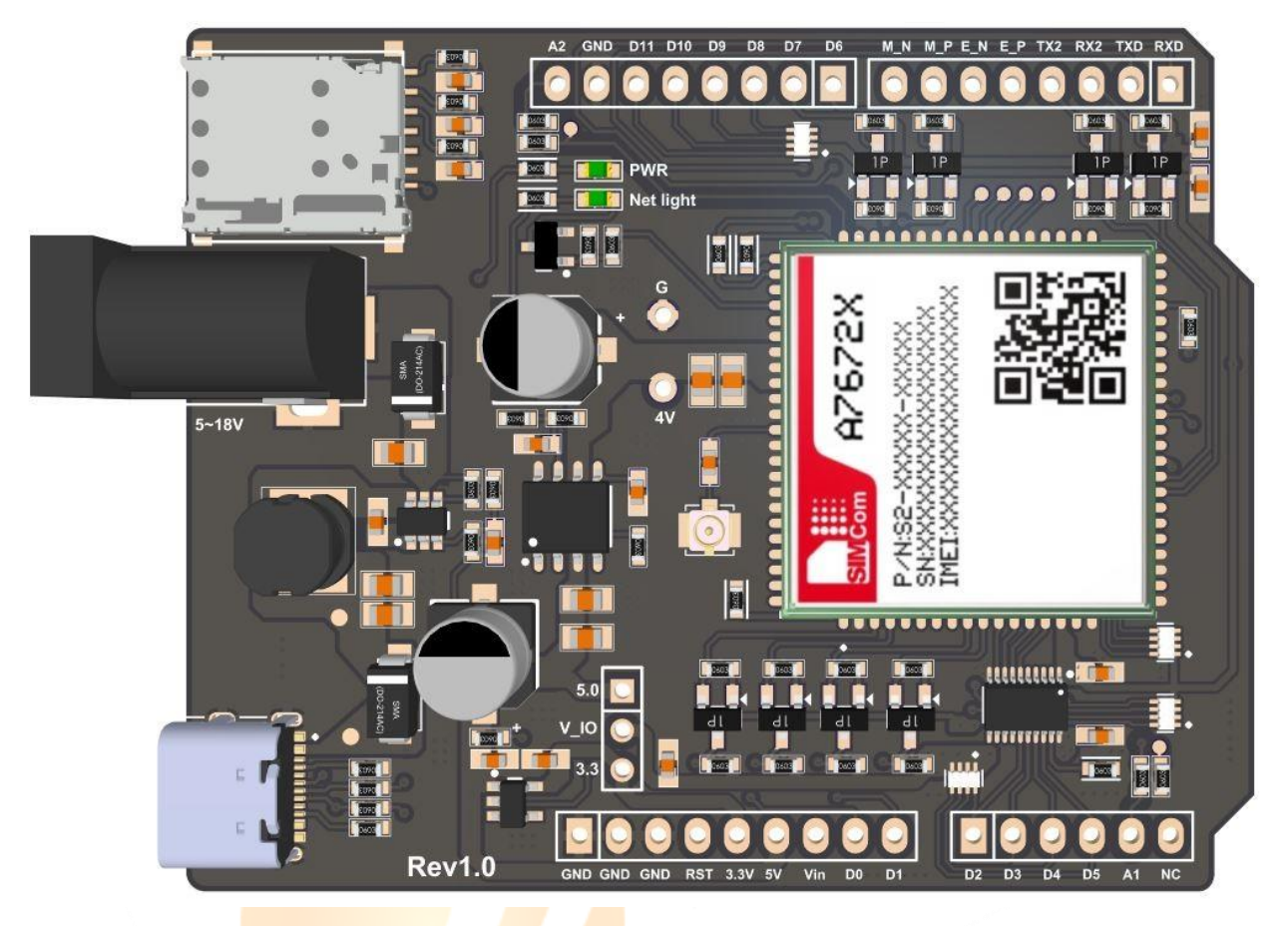

Fig<mark>ure</mark> 1. <mark>A76</mark>xx Arduino Board

- Main module: A7672S\_LASC openCPU
  - Chipset ARM Cortex-R5 up to 614MHz clock,
  - 8MB Flash: 256kB user app, 32kB user data; 70kB file system
  - 16MB PSRAM: 512kB data, 1MB Heap.
- 5x GPIO / (3.3V hoặc 5V), hỗ trợ ngắt ngoài; 1x PWM
- 1x SPI / (3.3V hoặc 5V)
- 1x I2C / (3.3V hoặc 5V)
- 2x ADC
- 2x UART / (3.3V hoặc 5V)
- 1x USB2.0 (peripheral)
- Nguồn: 5~18VDC / 5VDC usb

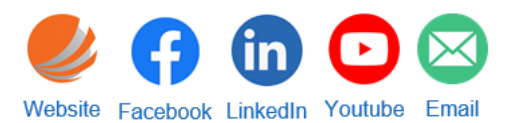

chungnt@epi-tech.com.vn

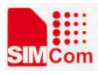

# 2. Pinout

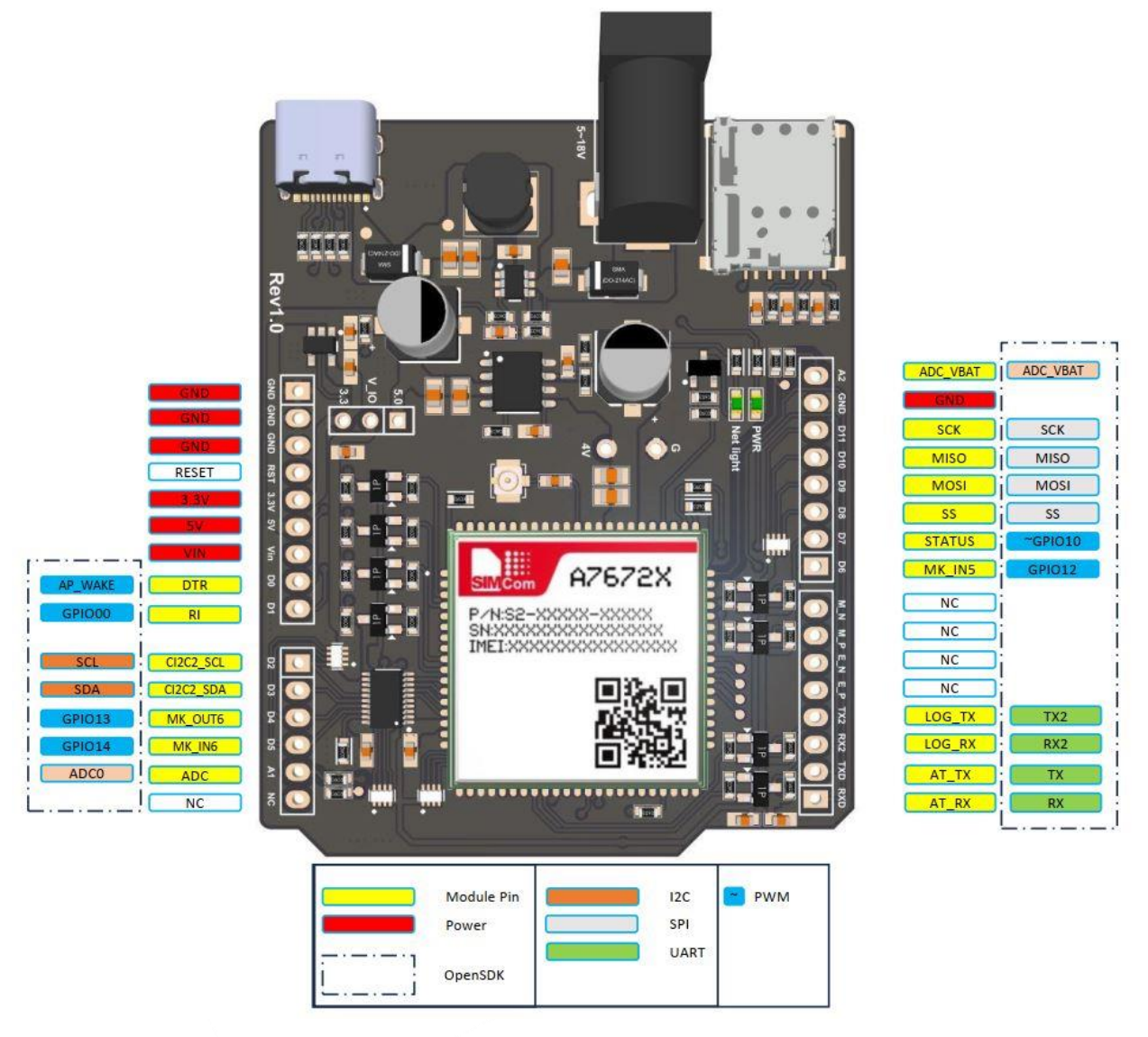

Figure 2. Sơ đồ chân

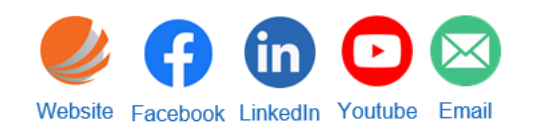

chungnt@epi-tech.com.vn

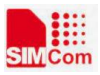

# 3. Mô tả phần cứng

## 3.1. Nguồn cấp

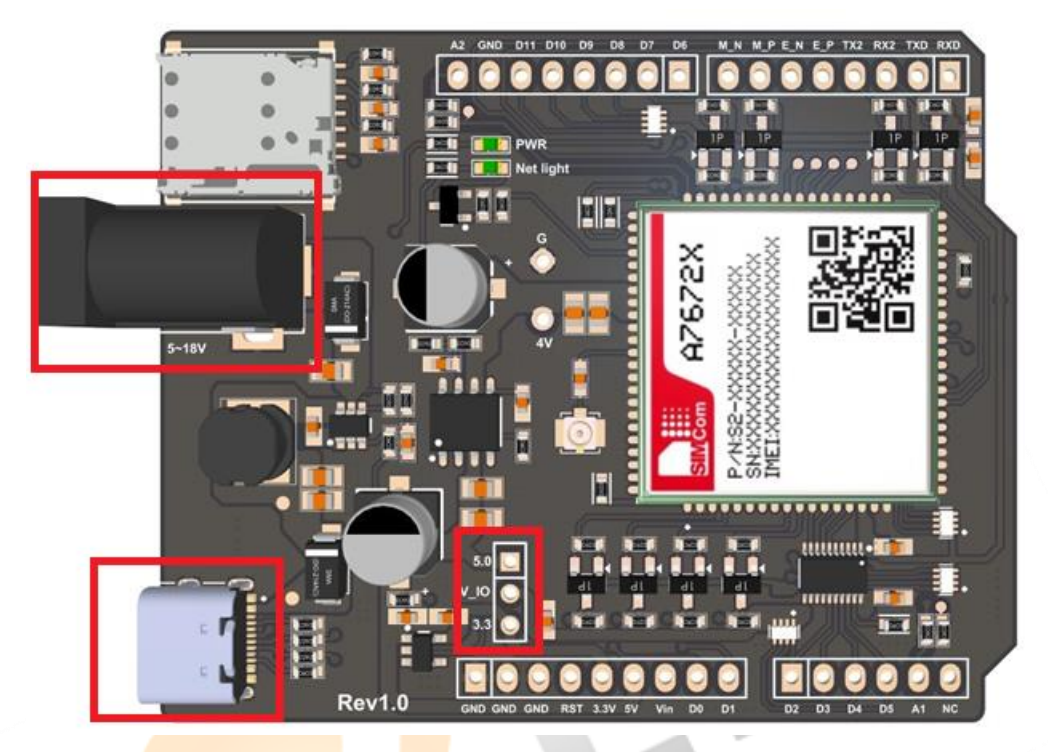

Figur<mark>e 3.</mark> Ng<mark>u</mark>ồn cấp cho board

- Có thể cấp nguồn cho board thông qua Jack DC hoặc USB Type-C
- Input: Jack DC 5~18VDC / USB Type-C 5VDC
- Output: 5V 2.5A; 4V 3A; 3.3V 300mA

#### 3.2. Ngoại vi

- 5x GPIO, hỗ trợ ngắt ngoài; 1x PWM / có thể lựa chọn mức 3.3V hoặc 5V
- 1x SPI / có thể lựa chọn mức 3.3V hoặc 5V
- 1x I2C / có thể lựa chọn mức 3.3V hoặc 5V
- 2x ADC / dải điện áp từ 0~1.2V
- 2x UART / có thể lựa chọn mức 3.3V hoặc 5V
- 1x USB2.0 (peripheral) / có thể cấu hình cổng Virtual Com Port

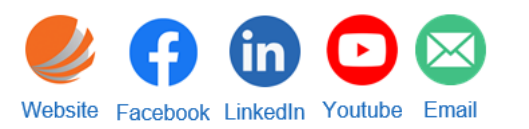

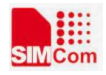

#### 3.2.1. GPIO

- 5x GPIO

| Board Name | Module Pin | Default Logic | SDK Name               |
|------------|------------|---------------|------------------------|
| D1         | Pin 4      | 1             | SC_MODULE_GPIO_00      |
| D4         | Pin 36     | 1             | SC_MODULE_GPIO_14      |
| D5         | Pin 35     | 1             | SC_MODULE_GPIO_13      |
| D6         | Pin 68     | 1             | SC_MODULE_GPIO_12      |
| D7         | Pin 66     | 0             | SC_MODULE_GPIO_10/PWM1 |

#### 3.2.2. SPI

- 1x SPI, hỗ trợ tốc độ clock: 52MHz, 26MHz, 13MHz, 6MHz, 3.250MHz, 1.625MHz, 812kHz

| Board Name     | Module Pin | SDK Name        |  |  |
|----------------|------------|-----------------|--|--|
| SPI_CLK (D11)  | Pin 11     |                 |  |  |
| SPI_MISO (D10) | Pin 14     |                 |  |  |
| SPI_MOSI (D9)  | Pin 13     | SC_SPI_CHANNELO |  |  |
| SPI_CS (D8)    | Pin 12     |                 |  |  |

#### **3.2.3. I2C**

 1x I2C, hỗ trợ tốc độ clock: 100kbps (standard mode), 400kbps (fast mode), hs standard mode, hs fast mode

| Board Name | Module Pin | SDK Name        |
|------------|------------|-----------------|
| SCL (D2)   | Pin 38     |                 |
| SDA (D3)   | Pin 37     | SC_IZC_CHANNELU |

#### 3.2.4. UART

2x UART, AT port & debug port, hõ trợ baudrate: 300, 600, 1200, 2400, 3600, 4800, 9600, 19200, 38400, 57600, 115200, 230400, 460800, 921600, 1842000, 3686400 (bps)

| Board Name | Module Pin | SDK Name |  |  |
|------------|------------|----------|--|--|
| TXD        | Pin 9      |          |  |  |
| RXD        | Pin 10     |          |  |  |
| TXD2       | Pin 23     |          |  |  |
| RXD2       | Pin 22     | SC_UARIZ |  |  |

#### 3.2.5. ADC

- 2x ADC. A1 hỗ trợ dải đo 0 - 5V (max: 10V). A2 hỗ trợ dải đo 0 - 4.2V (nên dùng dải từ 3.4 - 4.2V).

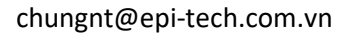

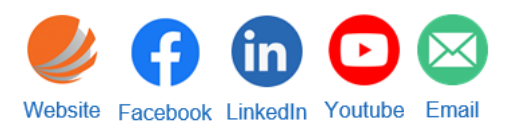

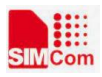

# 4. Cài đặt serial port tool và driver

#### 4.1. Cài đặt serial port tool

- Giải nén thư mục Serial\_PortTools.rar và các file nén bên trong
- Nhấn file chạy SIMCom Serial Port Tool.exe để mở chương trình

#### 4.2. Cài đặt driver

- Giải nén tệp Drivers.rar
- Mở Device Manager (Click biểu tượng kính lúp trên taskbar -> gõ Device Manager -> enter)

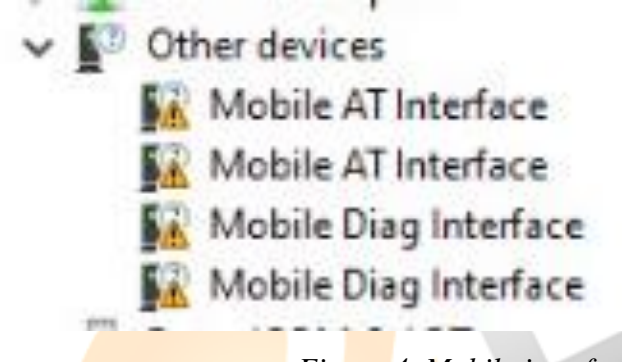

Fig<mark>ure</mark> 4. Mobile interfaces

- Chuột phải vào Mobile AT Interface -> Update Driver -> Browes my computer -> Browse tìm tới thư mục Drivers đã giải nén và OK
- Thao tác tương tự với các interfaces còn lại

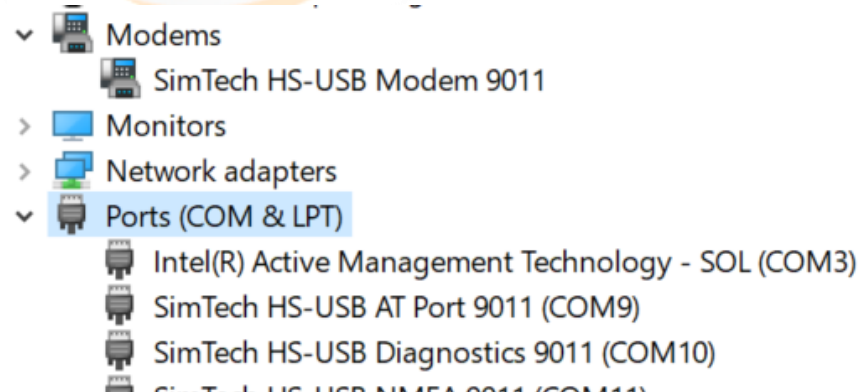

SimTech HS-USB NMEA 9011 (COM11)

Figure 5. SimTech USB COM Port

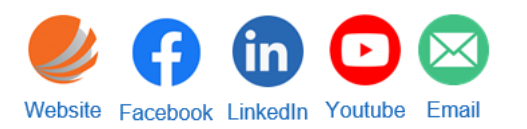

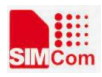

# 5. A7672S-LASC openCPU

# 5.1. Công cụ cần thiết

- SDK: SDK\_A7672S\_LASC
- aboot\_tool
- Visual Studio Code

#### 5.2. Cài đặt môi trường

- Giải nén SDK

| Name          | Date modified      | Туре               | Size     |
|---------------|--------------------|--------------------|----------|
| 📕 .git        | 2/17/2024 1:34 PM  | File folder        |          |
| 📕 .vscode     | 1/21/2024 1:31 AM  | File folder        |          |
| 📜 sc_app      | 2/9/2024 5:49 PM   | File folder        |          |
| sc_config     | 1/20/2024 3:33 PM  | File folder        |          |
| sc_sdk_images | 1/20/2024 3:33 PM  | File folder        |          |
| sc_tool       | 1/20/2024 3:34 PM  | File folder        |          |
| 📕 target      | 2/17/2024 1:30 PM  | File folder        |          |
| 🧾 .gitignore  | 2/17/2024 12:16 PM | Text Document      | 1 KB     |
| 💿 build.bat   | 1/25/2024 12:35 AM | Windows Batch File | 3 KB     |
| 🚳 burn.bat    | 2/6/2024 11:54 PM  | Windows Batch File | 1 KB     |
| 🚰 reset.exe   | 1/26/2024 10:33 PM | Application        | 5,017 KB |
|               |                    |                    |          |

Figure 6. openSDK

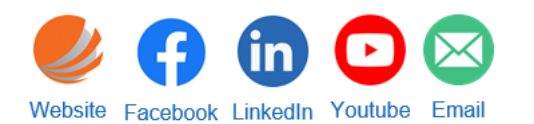

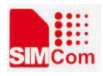

 Cài đặt python trong thư mục sc\_tool, Note: tick chọn Add python to PATH (có thể bỏ qua bước cài đặt python)

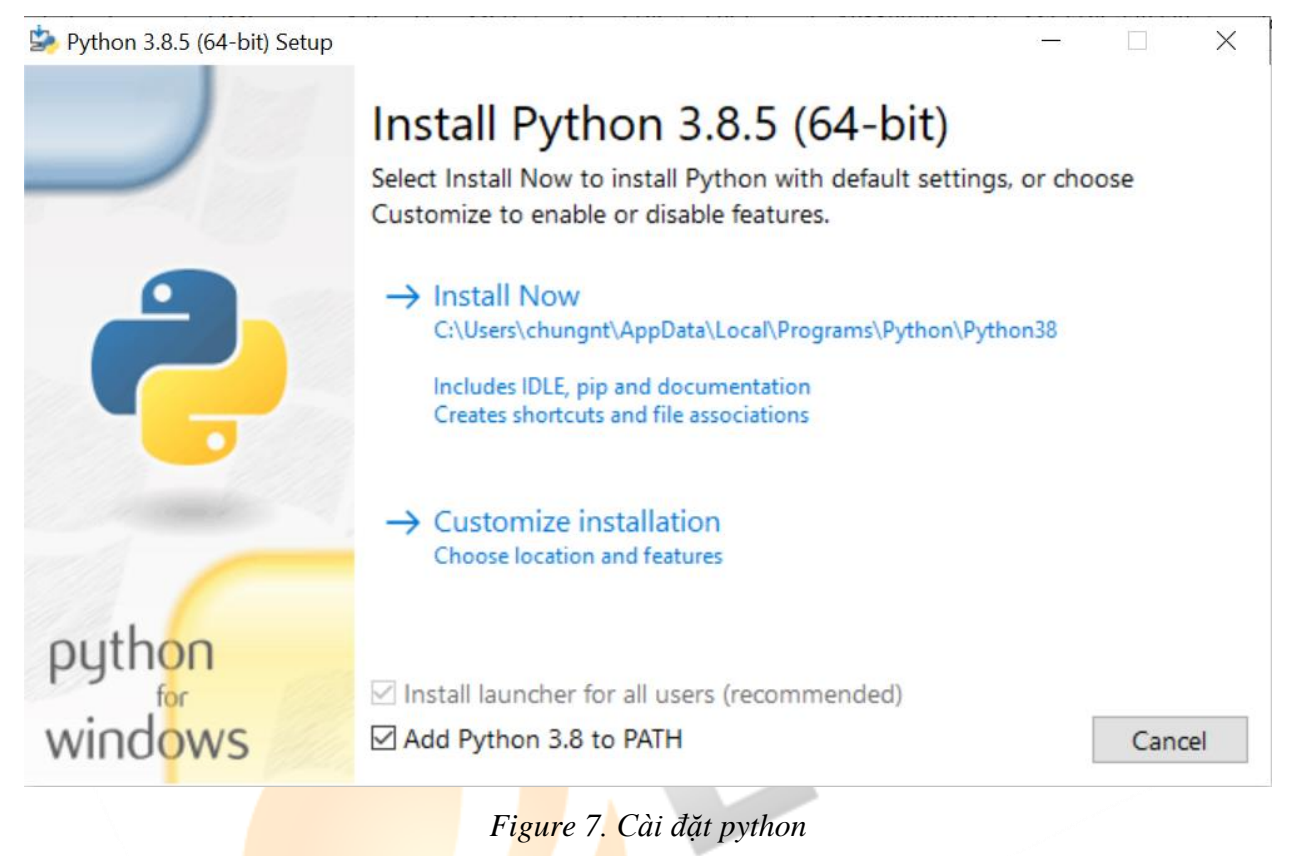

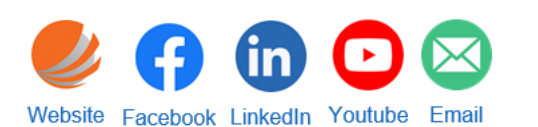

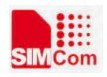

 Kiểm tra python đã được cài đặt thành công hay chưa bằng cách mở CMD và gõ python

```
Administrator: C:\WINDOWS\system32\cmd.exe - python
Microsoft Windows [Version 10.0.19044.1766]
(c) Microsoft Corporation. All rights reserved.
C:\Users\chungnt>python
Python 3.8.5 (tags/v3.8.5:580fbb0, Jul 20 2020, 15:57:54) [MSC v.1924 64 bit (AMD64)] on win32
Type "help", "copyright", "credits" or "license" for more information.
>>>
```

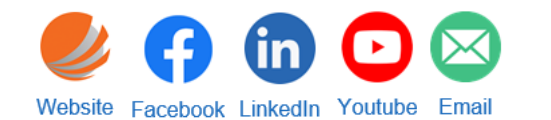

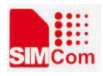

#### **5.3. Build project**

- Mở thư mục SDK đã giải nén bằng Visual Studio Code
- Chọn Terminal -> New Terminal. Ở phần dấu cộng phía góc dưới bên phải, chọn command prompt
- Gõ lệnh *build app* để build app.
- Gõ lệnh *build image* để build file nạp.
- Gõ lệnh *build clean* để xóa file nạp.

|                                                                                                    | 1                          |         |          |
|----------------------------------------------------------------------------------------------------|----------------------------|---------|----------|
| senerating package for burning only app                                                                                                    | _                          |         | $\times$ |
| <pre>************************************</pre>                                                                                                    | script<br>arget<br>'flash: | info.bi | ^<br>    |
| <pre>'fota.json', 'fota_param.bin', 'logo.bin', 'nvm.bin', 'partition.bin', 'preboot.img'] Current customer_app patition area is 256 KB. {'command': 'require', 'group': '0', 'name': 'product', 'value': 'arom-tiny'} {'command': 'require', 'group': '0', 'name': 'version-bootrom', 'value': '2020.07.30'} {'command': 'progress', 'group': '0', 'name': 'weight', 'value': 489052} {'command': 'call', 'group': '0', 'image': 'preboot.img'} {'command': 'call', 'group': '0', 'image': 'flasher.img'} {'command': 'partition', 'group': '0', 'image': 'flasher.img'} {'command': 'partition', 'group': '0', 'image': 'gretion.bin'} {'command': 'partition', 'group': '0', 'image': 'gretion.bin'} {'command': 'partition', 'group': '0', 'image': 'gretion.bin'} {'command': 'partition', 'group': '0', 'image': 'gretion.bin'} {'command': 'flash', 'group': '0', 'image': 'gretion.bin'} {'command': 'flash', 'group': '0', 'image': 'gretion.bin'} {'command': 'group': '0', 'image': 'customer_app.bin', 'partition': 'customer_app', 'weight': 4 ************************************</pre> | 89052}                     |         |          |
| Print any key to exit                                                                                                    |                            |         |          |
|                                                                                                    |                            |         | ~        |
| Generating download commands<br>Done.<br>Generating crane firmware image<br>Done.<br>Generating target release package<br>Done.<br>Release package generated successfully!                                                                                                    |                            |         |          |
| build A76725_LASC_8M success                                                                                                    |                            |         |          |

Figure 8. Build project

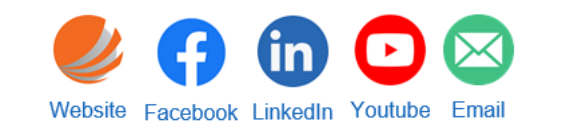

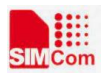

#### 5.4. Nạp firmware

- Gõ lệnh **burn** để chạy chương trình nạp.
- Note: thông báo nạp thành công "progress" : 100, "status" : "SUCCEEDED".

Nếu đợi khoảng 5s chưa có thông báo nạp thành công được thì reset module.

| PROBLEMS 1 OUTPUT DEBUG CONSOLE TERMINAL                                                                                                    | adownload + ~ 🖽 | 🏦 🔨 🗙 |
|----------------------------------------------------------------------------------------------------|-----------------|-------|
| 15:19:03.200 <com5> OFFLINE device_open_failed_num = 0, device_list size = 0<br/>15:19:03.209 received all devices closed message.<br/>15:19:03.211 aboot download engine stopped successfully.</com5>                                                             |                 |       |
| D:\EPI_Vietnam_Technologies\SIMCom\A7672X\_openSDK\SDK_A7672S_LASC>burn<br>Found modem port: C0M8<br>Connect to: COM8 Successfully!!<br>Send reset request<br>> Responsel: +CSCON:0,7,4                                                                            |                 |       |
| > Response1: +CSC0N:3,7,4                                                                                                    |                 |       |
| > Response1: OK                                                                                                    |                 |       |
| > Response ok<br>Modem COMB is closed!!<br>parsing command line paramters<br>auto quit enabeld.<br>usb port auto enabeld.<br>usb port auto enabeld.<br>serial baud rate specified at "115200"<br>running in upgrade mode.<br>reboot device after finished enabled. |                 |       |
| release package file name specified is U:{trl_vietnam_iecnnologies\SiMLom\A/b/ZA_openSUK\SUK_A/b/2S_LASL\target\BUNN_A/b/ZS_LASL_aM_APP.zip<br>finished parsing command line paramters.<br>15:19:17.454 initializing aboot release package                         |                 |       |

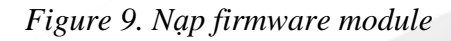

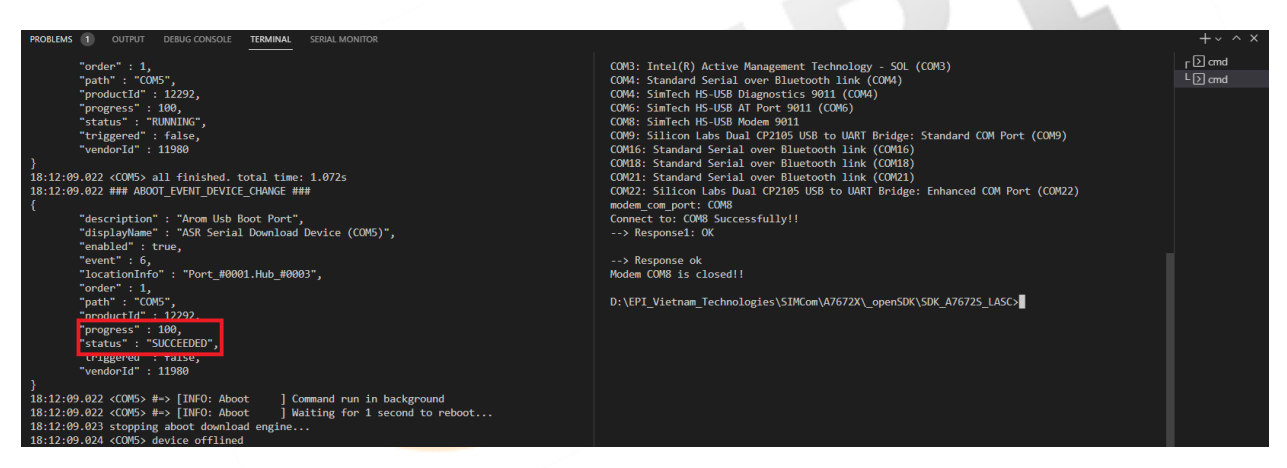

Figure 10. Thông báo nạp thành công

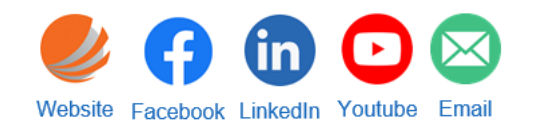

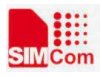

### 5.5. Thêm thư viện

| ile Edit Selection View Go Run                                                                                                    |                                                                                                    | Help • Makefile - SDK_A7                                                                                                    | 672S_LASC_VoLTE - Visual Studio Code [Admin              |                                                                                                    |                                                                                                    | 🗖 🗖 🗍 🕼 —                   | × |
|----------------------------------------------------------------------------------------------------|----------------------------------------------------------------------------------------------------|----------------------------------------------------------------------------------------------------|----------------------------------------------------------|----------------------------------------------------------------------------------------------------|----------------------------------------------------------------------------------------------------|-----------------------------|---|
|                                                                                                    | M Make                                                                                                    | le м ×                                                                                                    |                                                          | M Make                                                                                                    | efile 🔍                                                                                                    |                             |   |
| VEX.APS2.LAS.YOUT     Vacade     Vacade | sc.app > 1 1 2 3 4 5 6 7 9 10 11 12 13 14 15 16 7 18 19 20 21 22 23 24 24 24 24 22 24 24 24 25 26 26 27 28 29 PROBLEM Window Copyrel Try th PS D:\ | M Makeffe  G offigure variable  G offigure compile directories  ACCOGE_DIR:-5(IOP_DIR)  G offigure default libarays  F offigure default libarays  F ourgent of the second of the second | AuryTER<br>ore6<br>cocc\2F1rmuare_Software\SDK\SDK_A7672 | sc.app<br>3<br>5<br>6<br>7<br>8<br>9<br>10<br>11<br>12<br>13<br>14<br>15<br>16<br>17<br>23<br>24<br>25<br>26<br>27<br>28<br>20<br>21<br>22<br>23<br>30<br>31<br>31<br>31<br>24<br>25<br>26<br>31<br>31<br>31<br>31<br>31<br>32<br>24<br>25<br>26<br>31<br>31<br>31<br>31<br>31<br>32<br>24<br>25<br>26<br>27<br>28<br>29<br>20<br>20<br>21<br>20<br>20<br>21<br>20<br>20<br>20<br>20<br>20<br>20<br>20<br>20<br>20<br>20 | <pre>&gt; Just_cours &gt; H4 MakeHe ToP_DIR:=\$(TOP_DIR): TOP_DIR:=\$(TOP_DIR):. WACEFILE_PATH :=\$(subst \$(strip \),/,\$(abspath \$(</pre> | lastword \$(WWKEFFIE_(15T)) | × |

Figure 11. Thêm đường dẫn, user source code

- 1. Chọn makefile trong thư mục sc\_app
- 2. Thêm đường dẫn thư mục chứa code của bạn (ví dụ: thư mục tên là user\_source)
- 3. Thêm file source code của bạn và đường dẫn thư viện trong makefile (trong thư mục user\_source tạo ở bên trên)

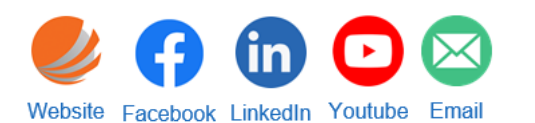